## Activer l'API REST pour Reveal (x) 360

Publié: 2024-02-16

Avant de pouvoir envoyer des demandes d'API REST à Reveal (x) 360, vous devez activer l' accès à l'API REST.

Avant de commencer

- Vous devez disposer des privilèges d'administration du système et des accès.
- 1. Connectez-vous à Reveal (x) 360.
- 2. Cliquez sur l'icône Paramètres système 🏶 en haut à droite de la page, puis cliquez sur **Toute** l'administration.
- 3. Cliquez Accès à l'API.
- 4. Dans le Gérer l'accès aux API section, cliquez sur Activer.

Si vous désactivez puis réactivez l'API REST, celle-ci risque de ne pas être disponible pendant environ 15 minutes en raison de la propagation du DNS, même si la section Status indique que l'accès est activé. Nous vous recommandons de ne pas désactiver et réactiver souvent l'API REST.